# Инструкция

## по установке криптографического программного обеспечения CryptoBUTB и получению ЭЦП через Личный кабинет УЦ

1) Скачайте и сохраните себе на компьютер с сайта удостоверяющего центра программное обеспечение по ссылке: <u>http://ecp.by/storage/ecp/CryptoBUTB.zip</u>.

После загрузки программного обеспечения запустите файл Setup\_ECP.exe и выберите язык установки:

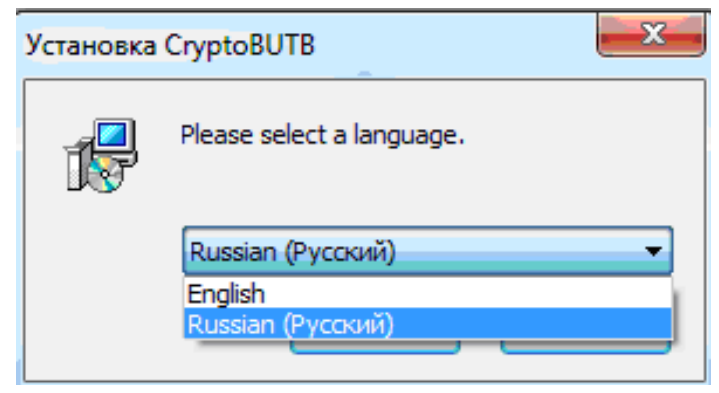

2) В открывшемся окне Мастера установки нажмите кнопку «Далее»:

| 🚽 Установка CryptoBUTB |                                                                                                    |
|------------------------|----------------------------------------------------------------------------------------------------|
|                        | Вас приветствует Мастер<br>установки CryptoBUTB                                                                                                    |
|                        | Эта программа установит CryptoBUTB на ваш компьютер.                                                                                                    |
|                        | Перед началом установки рекомендуется закрыть все<br>запущенные приложения. Это позволит программе<br>установки обновить системные файлы без перезагрузки. |
|                        | Нажмите Далее чтобы продолжить.                                                                                                    |
| 1 The                  |                                                                                                    |
|                        | Далее > Отмена                                                                                                    |

3) Укажите путь установки программы:

| 1 <sup>2</sup> Установка Стур | stoBUTB                                                                                                    |                                      |
|-------------------------------|----------------------------------------------------------------------------------------------------|--------------------------------------|
| J                             | Нажните Далее, для продолжения установки. Если<br>выбрать другую папку для установки, нажните OC<br>Для установки этой програмны требуется как мини<br>свободного дискового пространства. | і Вы хотите<br>ізор.<br>мун 25,80 Мb |
| %Укажите                      | ювки<br>путь установки программы%                                                                                                    | Обзор                                |
| Copyright © 2017,             | еср.by — Далее                                                                                                    | > Отмена                             |

4) Проставьте галочку о создании ярлыка на рабочем столе и нажмите кнопку «Далее»:

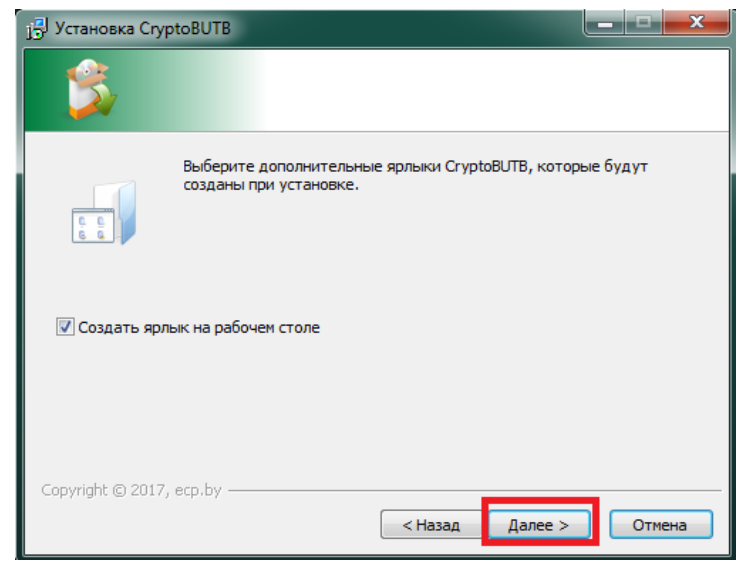

#### 5) Нажмите кнопку «Установить»:

| 🔂 Установка CryptoBUTB                                                                              |                |
|----------------------------------------------------------------------------------------------------|----------------|
| <b>\$</b>                                                                                           |                |
| Нажните Установить для начала установки или Назад, чтобы провер<br>ввести информацию для установки. | ить или заново |
| Каталог установки:<br>M:\CryptoBUTB                                                                 |                |
| Ярлыки програмны:<br>Создать ярлык на рабочем столе                                                 |                |
|                                                                                                    |                |
| Copyright © 2017, ecp.by                                                                            | ть Отмена      |

6) По окончанию установки программы нажмите кнопку «Готово»:

| ј 🚽 Установка CryptoBUTB |                                                   |
|--------------------------|---------------------------------------------------|
|                          | Установка CryptoBUTB успешно<br>завершена         |
|                          | Установка CryptoBUTB выполнена.                   |
|                          | Нажмите Готово для выхода из программы установки. |
|                          | ☑ Запустить CryptoBUTB                            |
|                          | Готово                                            |

Внимание! В случае появления сообщения, указанного ниже, закройте предыдущую версию программы.

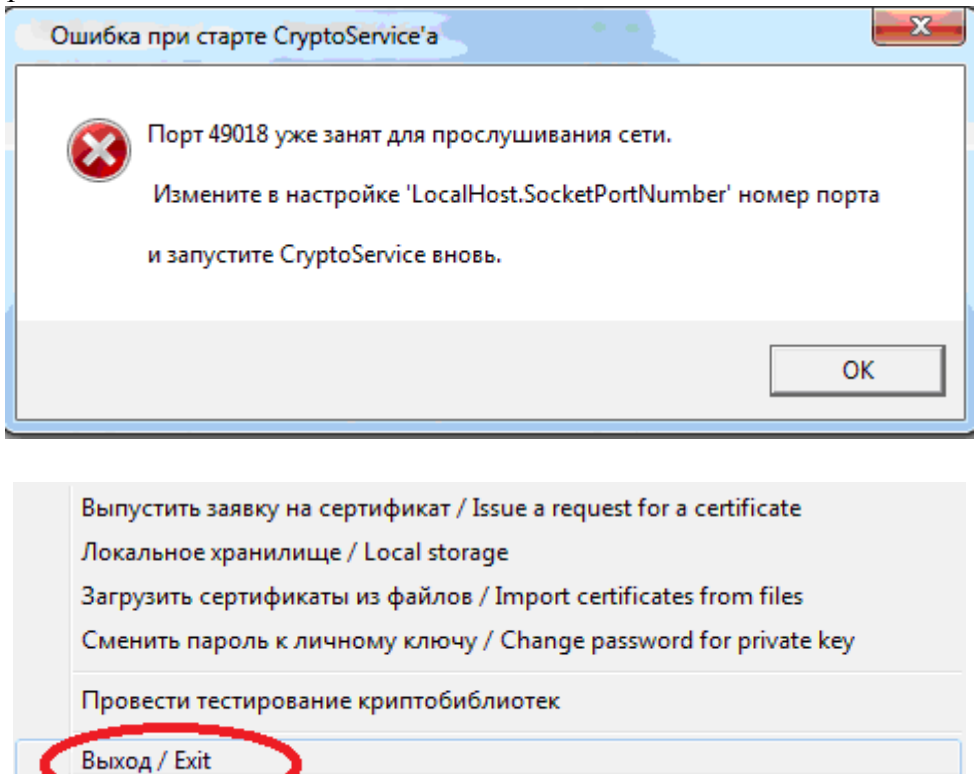

В дальнейшей работе, перед участием в торгах, Вам необходимо будет запустить приложение CryptoBUTB.exe .

Работа программы будет отображаться в системном трее (системный трей (system tray) – это небольшая область в панели задач в нижнем правом углу монитора, там где располагаются часы)

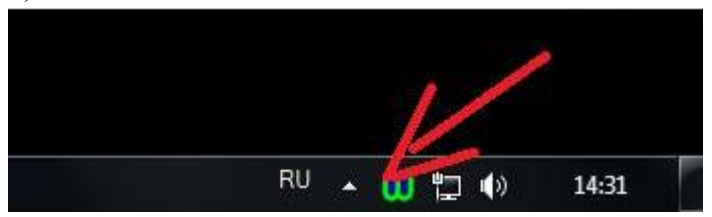

7) Нажмите кнопку «Проверить установлено ли все необходимое ПО». Если одна из программ не установлена, установите ее.

| H | ные приложения понадобятся Вам для работы в то | орговой системе ОАО <sup>«</sup> Бе | лорусская универсальная товарная бирж |
|---|------------------------------------------------|-------------------------------------|---------------------------------------|
|   | Криптографическое программное обеспечение      | (скачать приложение)                | (скачать инструкцию)                  |
| 0 | Клиент для создания ЭЦП 🧿                      | (скачать приложение)                | (скачать инструкцию)                  |

#### 8) Нажмите кнопку «Получить ЭЦП»

ШАГ 2: НАЖМИТЕ КНОПКУ "ПОЛУЧИТЬ ЭЦП" ДЛЯ ВВОДА ПАРОЛЯ К ЛИЧНОМУ КЛЮЧУ И ПЕЧАТИ КАРТОЧКИ ОТКРЫТОГО КЛЮЧА

Внимание!

Введенный Вами пароль к личному ключу необходимо ЗАПОМНИТЬ и ХРАНИТЬ В ТАЙНЕ. Помните, что восстановить забытый Вами пароль невозможно.

Получить ЭЦП

9) Придумайте пароль для защиты личного ключа.

(ВНИМАНИЕ! Пароль должен состоять не менее чем из 8-ми символов.

Введенный вами пароль необходимо запомнить и хранить в тайне!)

Введите пароль для личного ключа затем нажмите ENTER и подтвердите введенный пароль, после чего нажмите ENTER еще раз.

| M                                               | инимальная длина пародя составляет 8 симводов                                     |
|-------------------------------------------------|-----------------------------------------------------------------------------------|
| P                                               | assword length MUST be greater than or equal 8 symbols                            |
| ведите пароль для заши<br>Input the password to | фрования личного ключа и нажмите ENTER<br>encrypt the private key and press ENTER |
|                                                 |                                                                                   |

| Минимальная длина пароля составляет 8 символ<br>Password length MUST be greater than or equal 8 symb                             | ols     |
|----------------------------------------------------------------------------------------------------|---------|
|                                                                                                    |         |
|                                                                                                    |         |
| овторите пароль для защифрования личного ключа и нажиите ENTER г                                                                 |         |
| ювторите пароль для зашифрования личного ключа и нажмите ENTER<br>Repeat the password to encrypt the private key and press ENTER | ******* |

10) Задайте имя для файла Личного ключа и нажмите кнопку «Сохранить».

#### ВНИМАНИЕ!!!

Путь для сохранения личного ключа укажите: X:\CryptoBUTB\PrivateKeys\ где X: путь установки программы CryptoBUTB (рекомендуем устанавливать программу CryptoBUTB на флешку).

Обращаем Ваше внимание, что личный ключ хранится ТОЛЬКО у Вас. При удалении личного ключа, потери пароля к личному ключу, удостоверяющий центр технически не сможет их восстановить.

Файл заявки на выпуск сертификата сохраняется по адресу: путь к папке с программой/**CryptoBUTB** /**Requests**/имя файла.iap 11) Нажмите кнопку «Да» и распечатайте 2 экземпляра карточки открытого ключа. Если карточки не были распечатаны, их можно найти по адресу:

путь к папке с программой/CryptoBUTB/PublicKeyCards/

| Формирование заявки на выпуск сертификата                                                                                                    |
|----------------------------------------------------------------------------------------------------|
| Карточка открытого ключа сохранена в файле / The public key card is stored in the file PublicKeyCards\SignCard_Tecтoвый Tecтoвич_BC95DFA45765F4C23EF123ED6422C47F3CBA6557DBCBB3B22CD7C5AD9918B4C3.rtf |
| Будете её просматривать/редактировать ?<br>Do you want to view/edit it ?                                                                                                    |
| Да Нет                                                                                                    |
|                                                                                                    |
| 7 Angel Writer                                                                                                    |
| Файл Правка Шрифт Абзац Форматирование Вставка Таблица Свойства Справка                                                                                                    |
|                                                                                                    |
| Times New Roman • 12 • B Z ∐ ≣ Ξ Ξ Ξ Ξ Ξ Ξ Ξ Ξ Δ Δ Δ Α΄                                                                                                    |
| 1 + + + + + + + + + + + + + + + + + + +                                                                                                    |
| КАРТОЧКА ОТКРЫТОГО КЛЮЧА<br>проверки ЭЦП, всето на двух листах                                                                                                    |
| Наименование организации - владельца открытого ключа:                                                                                                    |
| Тест Общество с ограниченной ответственностью "Иваново"                                                                                                    |
| УНП организации: 191222222                                                                                                    |
| ФИО: Иванов Иван Иванович                                                                                                    |
| Номер сотового телефона: +375292222222                                                                                                    |
| Юридический адрес:                                                                                                    |
| Страна: ВҮ                                                                                                    |
| Область: Минская область                                                                                                    |
| Район: Минский район                                                                                                    |
| Населенный пункт: г. Смолевичи                                                                                                    |
| Почтовый индекс: 222222                                                                                                    |
| Улица, дом, корпус, офис: ул. Иванова дом 1 корпус 2 квартира/офис 12                                                                                                    |
| <u>ДОКУМЕНТ, УДОСТОВЕРЯЮЩИИ ЛИЧНОСТЬ:</u><br>MID 2222222 inved at 01 01 2010 by Muyaray DVID II Muyaray a бизати                                                                                      |
| МГР 222222 Issued at 01.01.2010 by Минским РУБД Минской области<br>Иленти финение и померы 20002020202020                                                                                             |
| иденничнационный помер: 2222222702                                                                                                    |
| Нолична.                                                                                                    |
| Наняснование документа. Доверсноств                                                                                                    |
| Лата документа: 01.01.2015                                                                                                    |
| Начало срока полномочий: 01.01.2015                                                                                                    |
| Окончание срока полномочий: 01.01.2016                                                                                                    |
|                                                                                                    |

Подпись владельца открытого ключа

Подпись и удостоверение первого листа карточки открытого ключа

12) Далее необходимо подписать Акт оказания услуг и договор на оказание услуг нажав кнопку «Подписать».

| ипл<br>ату | ексная услуга "Премиум-экспресс"<br>rc состояния запроса: Услуга оказана. Необходимо | подписать договор и акт оказания услуги |
|------------|--------------------------------------------------------------------------------------|-----------------------------------------|
| 100        | подан 29.06.2015. Ответственный Чумарина Виктор                                      | ия Владимировна                         |
| ЗN         | ІЕЩЕННЫЕ ДОКУМЕНТЫ                                                                   |                                         |
|            | Договор на оказание услуг<br>29.06.2015                                              | О Скачать документ                      |
|            | Акт оказания услуг<br>29.06.2015                                                     | 🔘 Скачать документ                      |
|            | Копия документа, удостоверяющего личность<br>29.06.2015                              | 🔘 Скачать документ                      |
|            | Копия платежного поручения                                                           |                                         |

13) Далее откроется страница с перечнем документов, которые необходимо отправить нам почтой по адресу: 220099, Республика Беларусь, г. Минск, ул.Казинца, д.2, к.402.

### Контактная информация Удостоверяющего центра

Тел.:+ 375 17 369 51 67

e-mail:<u>uc@ecp.by</u>

Желаем Вам успешной работы!